## 建立公司文件夹与通讯簿(六)

这个教程能让您:

一、创建一个公司文件夹并建立客户及厂商两个子目录。

二、建立联系人通讯簿名单。包含个人及群组

您可以参考第三教程内容创建一个公司文件夹.PST。

注意;我们在第三教学所提醒的,要将数据建立在我们新建的 D:\Email 目录里, 档案必须使用英文命名如「FzIz」,而名称则可以取中文如「福州精准」 完成后,在此文件夹里面建立客户及厂商两个子目录。

| 创建 ■icrosoft 个人文件夹         文件 (2): D:\Email\frig.pst         名称 (2): 福州精准         格式: 个人文件夹文件         加密设置         ○ 未加密 (0)         ○ 可压缩的加密 (0)         ○ 高級加密 (1)               | ▲ □ ○ □□□□□□□□□□□□□□□□□□□□□□□□□□□□□□□□□                                                               |
|----------------------------------------------------------------------------------------------------|----------------------------------------------------------------------------------------------------|
| 密码<br>密码 (£):<br>验证密码 (Y):<br>□ 将密码保存在密码表中 (5)<br>                                                                                                    | 左图是建立福州精准文件夹时,看到的画话<br>上图是,在福州精准文件夹按右键,建立-<br>个子目录                                                    |
| <ul> <li>□ 福川精准</li> <li>③ 公司</li> <li>○ 供应商</li> <li>○ 客户</li> <li>○ 已删除邮件</li> <li>○ 投索文件夹</li> <li>○ 文件夹包含 (2):</li> <li>邮件和公告 项目</li> <li>选择放置文件夹的作</li> <li>① 操新工具</li> </ul> | <ul> <li>□ 「商</li> <li>□ 公司</li> <li>□ 供应商</li> <li>□ 客户</li> <li>□ 已删除邮件</li> <li>□ 搜索文件夹</li> </ul> |

## 建立联系人通讯簿

**OutLook** 可以建立非常多的联系人资料夹,一般我们就直接放在主文件夹,即收信那个资料夹里。

| 0   | ) 「商 - ∎icrosoft | Outlook |                |              | 我们提两种方法,来建立通讯             |
|-----|------------------|---------|----------------|--------------|---------------------------|
| 111 | 文件(E) 编辑(E) 著    | 觊图(V)   | 转到(G) 工具(T) 动  | b作(A) 帮助(H)  | 蒲山夕苗                      |
|     | 新建())            | •       | 邮件()           | Ctrl+N       |                           |
|     | 打开 (0)           | ٠ 😼     | 〕 此文件夹中的公告 (P) | Ctrl+Shift+S | 一、新增(选项)a 联系人             |
|     | 关闭所有项(图)         | C       | 文件夹 (2)        | Ctrl+Shift+E | (左图)                      |
|     | 另存为(&)           |         | _ 搜索文件夹 (S)    | Ctrl+Shift+P | 一、 且按按功能坝中间, 通            |
|     | 保存附件(图)          | ▶ 🗰     | 约会(A)          | Ctrl+Shift+A | 讯溥按钮(下图),这个<br>以伍顺美工工业法和提 |
| E   | 文件夹 (2)          | •       | 会议要求 (Q)       | Ctrl+Shift+Q | <i>必须顺有下面的流程探</i>         |
|     | 导入和导出(亚)         | 8       | 」联系人 (C)       | Ctrl+Shift+C | Ϋ́Ε                       |
|     |                  |         |                |              |                           |

| <ul> <li>記新建(2) →   3 哈×   6 答复</li> <li>邮件</li> <li>收藏夹</li> <li>水(病(h)(b)密立協論互い)(b).</li> </ul>                                                                                                    | 发件人 ⓐ) வி全部答复 〔〕<br>厂商<br>排序字段:日期 | ) 禹 转发 (?)   書 发送/接收 (2) →   2 查找 (2)<br>□<br>□<br>□<br>□<br>□<br>□<br>□<br>□                        |
|----------------------------------------------------------------------------------------------------|-----------------------------------|----------------------------------------------------------------------------------------------------|
| <ul> <li>● 通讯簿</li> <li>文件(2) 编辑(2) 视图(2) 工具(2)</li> <li>● ● ● ● × ● ● ●</li> <li>● ● ● × ● ● ●</li> <li>● ● ● ●</li> <li>● ● ●</li> <li>● ● ●</li> <li>● ●</li> <li>● ●</li> <li>● ●</li> <li>● ●</li> <li>● ●</li> <li>● ●</li> <li>● ●</li> <li>● ●</li> <li>● ●</li> <li>● ●</li> <li>● ●</li> <li>● ●</li> <li>● ●</li> <li>● ●</li> <li>● ●</li> <li>● ●</li> <li>● ●</li> <li>●</li> <li>●</li> <li>●</li></ul> | )<br>显示名称来源(S):<br> 联系人           | <u></u> 功能项 通讯簿                                                                                      |
|                                                                                                    |                                   |                                                                                                    |
| <b>添加新地址</b><br>选定地址类型 ( <u>S</u> ):<br>新建联系人<br>新通讯组列表                                                                                                    | ×<br>确定<br>取消                     | 通讯簿à新增à选择新增联系<br>人à确定 注意:左下蓝框,是提醒您新增的联系人,是放在联系人这个资料夹里                                                |
| <ul> <li>将该地址</li> <li>① 放在(I) 联系人</li> <li>⑦ 只成在比即作中(II)</li> </ul>                                                                                                    |                                   | <ul> <li>将该地址</li> <li>● 放在 (1) 联系人</li> <li>● 只放在此i<sup>0</sup>utlook 通讯簿</li> <li>● 联系人</li> </ul> |

| SE Kimi - 联系人   |                                           |   |
|-----------------|-------------------------------------------|---|
| 文件(2) 编辑(2)     | 视图 (V) 插入 (L) 格式 (Q) 工具 (L) 动作 (A) 帮助 (H) |   |
| 🛛 🔛 保存并关闭 🕃 👂   | 🛓 🕘 🕕 🗶 🕶 🖕 🛧 + 🔸 - 🛊 📮                   |   |
| 常规 详细信息         | 活动 〕 证书 】 所有字段 〕                          |   |
| 姓氏 (G):         | 名字 (M): Kimi 单位 (M):                      |   |
| 部门(A):          | 客服部 电子邮件 <b>kimi@cnedi.net</b>            |   |
| 职务(J):          | 显示为 (Y): Kimil                            | _ |
| 表示为(L):         | Kimi 🔽 🔊 🔤 🔤                              | — |
| 电话号码            |                                           |   |
| 商务              |                                           |   |
| 住宅              |                                           |   |
| 商务传真            |                                           |   |
| 移动电话            |                                           |   |
| 地址              |                                           |   |
| 商务              | ▼                                         |   |
| 邮政编码(2):        |                                           |   |
| 省/市/自治区(四):     |                                           |   |
| 市/县 @):         |                                           |   |
| 街道( <u>B</u> ): |                                           |   |
|                 |                                           |   |
| 国家/地区 (U):      |                                           |   |

有几个主要的字段必须建立资料,才能被 **OutLook** 应用,<u>名字、电子邮件、显示为</u> 等,一般我们不要管姓氏只管名字,归档为是系统帮您产生,除非您不想用这个, 否则不用改变。输入完成后,按储存后关闭(蓝框)。

|              |         |      | 电子邮件    | ▼ kimi@cnedi.net |
|--------------|---------|------|---------|------------------|
| 名字 (M): Kimi | 表示为(L): | Kimi |         |                  |
|              |         |      | 显示为(Y): | Kimi             |

| <ul><li>→ 違入要尋找</li><li>→ 通訊錄</li></ul> | 通讯符<br>文件で)编辑で)视图(V) ISE (2) 2* ×   2**   2** | 工具(I) |                    |      |
|-----------------------------------------|-----------------------------------------------|-------|--------------------|------|
|                                         | 键入名称或直接从列表中选择                                 | ±Œ:   | 显示名称来源(S):<br> 联系人 | •    |
|                                         | Kimi                                          | Kimi  | kimi@cnedi.net     | SMTP |

按通讯簿按钮,您会发现,刚建立的联系人已存在通讯簿里了。 重复上面动作,建立您的通讯簿。

如果通讯簿同一个人,有第二个地址时,您可以、、、

| 名称      | 显示名称           | 电子邮件地址            | 电子邮件类型 |
|---------|----------------|-------------------|--------|
| Kimi    | 郑武             | Kimi@cnedi.net    | SMTP 🔼 |
| 蔡天恩     | 蔡天恩 (caite@cne | e caite@cnedi.net | SMTP   |
| 双击这个联系人 |                |                   |        |

| 电子邮件 Kimi@cnedi.net | 电子邮件. KimN@cnedi.net |
|---------------------|----------------------|
| 显示为 (1):            | 电子邮件 郑武              |
| 网页地址 (@):           | 电子邮件 3               |

您注意到,那个小三角吗(左)?按下,选择电子邮件 2(右)

| 电子邮件 2 ▼<br>显示为 (1):   | 电子邮件 2 <mark>kimi@ensem.com.</mark><br>显示为 (1): kimi@ensem.com. |                | <u>kimi@cnscm.com.cn</u><br>kimi |        |
|------------------------|-----------------------------------------------------------------|----------------|----------------------------------|--------|
| 上图 键入第二个               | 邮件地址,按左上角,储                                                     | 存后关闭下图         |                                  |        |
| 保存并关闭 (3) 量<br>常规 详细信息 | ■ 通讯符<br>文件 (2) 编辑 (2) 视图 (2) 工具 (<br>  SE (2) 雪 ★   (2)   音    | D              |                                  |        |
|                        | 键入名称或直接从列表中选择(ឬ):                                               |                | 显示名称来源(S):                       |        |
|                        |                                                                 |                | 福州精准                             | -      |
| 再按下通讯簿                 | 名称                                                              | 显示名称           | 电子邮件地址                           | 电子邮件类型 |
| 如右图会出现相同               | Kimi                                                            | 郑武             | Kimi@cnedi.net                   | SMTP   |
| 的人,有两个邮件               | Kimi                                                            | kimi           | kimi@cnscm.com.cn                | SMTP   |
| 地址                     | ▲ 蔡天恩                                                           | 蔡天恩 (caite@cne | caite@cnedi.net                  | SMTP   |

没错 OutLook , 允许一个人同时有三个邮件地址, 您只要叫出那个人, 选择电子邮件 2 或 3, 输入邮件账号就可以了

## 建立通讯群组

| 📃 🗵 通讯簿à新增à选择 新增式 | 通讯组列                             |
|-------------------|----------------------------------|
| 表à确定              |                                  |
| 角定                |                                  |
| 反消                |                                  |
|                   |                                  |
|                   |                                  |
|                   |                                  |
|                   |                                  |
|                   |                                  |
|                   |                                  |
|                   |                                  |
| 句 耳               | ▲<br>通讯簿à新增à选择 新增i<br>表à确定<br>取消 |

| 未命名 - 通讯组列表                                     |                                                    |                   | ▲ 这个群组 把它命名  |
|-------------------------------------------------|----------------------------------------------------|-------------------|--------------|
| · 文件(E) 编辑(E) 视图(V) 指                           | b入(L) 工具(L) 动作(A) 帮助                               | <u> </u>          | 为「精准同事」按选    |
| 🧯 🛃 保存并关闭 (፩)   🎒   👗 🐚                         | 🖺   🚩 🚰   🗙   🍝 - 🔶 -                              | 0 -               | 取成员          |
| 成员 附注                                           |                                                    |                   |              |
| 名称 (1): 精准同事                                    |                                                    |                   | -            |
| 选择成员() 添加新成员                                    | (1) 開除(12) ■                                       | 立即更新(2)           |              |
| 〕名称 ∧                                           | 电子邮件                                               |                   |              |
| 该视剧                                             | 图中没有项目可显示。                                         |                   |              |
|                                                 |                                                    |                   |              |
|                                                 |                                                    |                   |              |
| *************************************           |                                                    |                   |              |
|                                                 |                                                    | 和人主观(2)           |              |
| 选择成员                                            |                                                    | 上 上               | 、选人员,双击,或点   |
| 键入名称或直接从列表中选择(Y):                               | 显示名称来源( <u>S</u> ):                                | 进                 | 人员后,按下面成员    |
|                                                 | 福州精准                                               |                   |              |
| 名称                                              | 显示名称 电子邮件                                          | 地址                | ;确定          |
| Kimi                                            | 郑武 Kimi@cne                                        | di.net 🔼          |              |
| Kimi                                            | kimi kimi@cnso<br>慈无母 (caite@cne caite@cne         | m.com             |              |
| 孙盛杰                                             | ·····································              | iedi.ne           |              |
| (1) (1) (1) (1) (1) (1) (1) (1) (1) (1)         | - 伍福花 (longs@cne longs@cni<br>余铭华 (vmh@cne vmh@cne | edi.net<br>di.net |              |
| 赵祥韧                                             | 赵祥韧 zxrzxr@cn                                      | edi.net 🚽         |              |
|                                                 |                                                    |                   |              |
| 添加到通讯组列表:                                       |                                                    |                   |              |
| 成员(目)->                                         |                                                    |                   |              |
| -                                               |                                                    |                   |              |
| 高级(∀) ▼                                         | 确定                                                 | 取消                |              |
|                                                 |                                                    |                   |              |
| 於 新聞 新聞 一 通讯组列表                                 |                                                    |                   | ≤   已建立精准同事群 |
| 文件(ℓ) 编辑(ℓ) 视图(ℓ) 推                             | i人(I) 工具(I) 动作(A) 帮助                               | <u>ታ (ዚ</u> )     | 组,里面有三位成     |
| 保存开天时(5) 3 % 1                                  | ≞   ▼ °⊇   X   + + + +   (                         | <b>0</b> 7        | _ 员          |
| 成员   附注                                         |                                                    |                   | 按储存后关闭       |
| 名称 (1) 精准同事                                     |                                                    |                   |              |
| 选择成员(M) 添加新成员                                   | <u>(1)</u> 删除(8)                                   | 立即更新(ど)           | -            |
| ▲ 名称<br>▲ 陈从                                    | 电子邮件 △<br>conge@cnedi_net                          | 4                 | <b>k</b>     |
| 🛐 陈辉 (hawin@cnedi.net)                          | hawin@cnedi.net                                    |                   |              |
| ▲ 郑武<br>● ● ─ ─ ─ ● ● ● ● ● ● ● ● ● ● ● ● ● ● ● | Kimi@cnedi.net                                     |                   |              |
| 类别 (G)                                          |                                                    | 私人性质(P)           |              |

| 12 通讯簿               |                 |                 |           | 如果您要对群  |
|----------------------|-----------------|-----------------|-----------|---------|
| 文件(E) 编辑(E) 视图(V) 工具 | ( <u>T</u> )    |                 |           | 组做编辑,双击 |
| 🖬 💷 🖀 🗙 💯 🖓          |                 |                 |           |         |
|                      |                 |                 |           | E       |
| 键入名称或直接从列表中选择(ឬ):    |                 | 显示名称来源(S):      |           |         |
|                      |                 | 福州精准            |           |         |
|                      |                 |                 |           |         |
| 名称                   | 显示名称            | 电子邮件地址          | 电子邮件类型    |         |
| 蔡天恩                  | 蔡天恩 (caite@cne. | caite@cnedi.net | SMTP 🔺    |         |
| 陈丛                   | 陈丛              | congc@cnedi.net | SMTP      |         |
| 陈辉                   | 陈辉 (hawin@cnedi | hawin@cnedi.net | SMTP      |         |
| 🚳 精准同亊               | 精准同亊            |                 | MAPIPDL 🚽 |         |
|                      |                 |                 |           |         |

| 精准同事 - 通讯组列表                            |                                         | 您可以用选取成  |
|-----------------------------------------|-----------------------------------------|----------|
| · 文件 (E) 编辑 (E) 视图 (V) 插入 (E)           | 工具(T) 动作(A) 帮助(H)                       | 员来增加     |
| 🧮 🛃 保存并关闭 🕲 🛛 🎒 👗 斗 🛝 🐂                 | 🔁   🗙   🔺 - 🔹 -   🞯 💂                   | 如果按新增,则必 |
| 成员 附注                                   |                                         | 须重新建立一位  |
| 名称 (2): 播催同事                            |                                         | 成员       |
| 选择成员() 添加新成员()                          | → ● ● ● ● ● ● ● ● ● ● ● ● ● ● ● ● ● ● ● | 可以移除其中一  |
| □ 名称 /                                  | 电子邮件                                    | 位        |
| S 蔡天恩 (caite@cnedi.net)                 | caite@cnedi.net                         | 立即更新:意为若 |
| SE 陈丛                                   | congc@cnedi.net<br>bswin@cnedi.net      | 有成员邮件地址  |
| s 陈辉聪(chenhc@cnedi.net)                 | chenhc@cnedi.net                        | 改变了,按这个按 |
| 1997年1997年1997年1997年1997年1997年1997年1997 | Kimi@cnedi.net 🗾                        | 知,系统可以自动 |
| 类别 (G)                                  | 私人性质(2) 厂                               | 画 新穴     |
|                                         |                                         |          |

一般建立群组的范围包括了

企业内部如全体、必要的部、课或组如干部群组、采购群组、、等。 外部的如厂商(可分类)、客户分类如大宗、会员、、、等。

如果您有使用 Win CE 的 PDA 设备,如 PDA 手机,当您须要与计算机进行同步时, 系统会将通讯簿同步到您的手机里。(您可能要指定到一个只存放电话号码的通讯 簿,这也意味者,您要事先建立一个专门与手机同步用的电话通讯簿)

如果您的手机发生故障,您仍有一份完整的电话通讯簿可用,而且可以再同步到另 一部手机里。

注:MS 的同步软件 Microsoft ActiveSync

福州市六一北路 328 号金安大厦(金源花园 B 座)1506 室 电 话:0591-87555395 传 真:0591-87555522 客服专线:0591-87535895 服务手机:13950393985 网址:<u>http://www.fzjz.cn</u> E-Mail:<u>fzjz@CnEdi.net</u>